在WindowsMail中导入OutlookExpre 通讯薄及E-mail帐户 PDF 转换可能丢失图片或格式,建议阅读原文

https://www.100test.com/kao\_ti2020/277/2021\_2022\_\_E5\_9C\_A8 Windows\_c98\_277270.htm 一位朋友看了在Vista中导入Outlook EXPress 邮件后询问如何将Outlook Express中的通讯薄及E-mail 帐户导入到Windows mail,考虑到这可能是许多朋友希望了 解的问题,毕竟,升级到Windows Vista后,要保留的不仅仅 是原OutLook Express的邮件,同样包括通讯薄记录与E-mail帐 户设置,因此作一解答。当然,再次重申,如果您 从Windows XP升级到Vista同时又希望保留XP中的个人数据及 设置,Vista天地推荐的方法是使用迁移升级,如使 用Windows 轻松传送迁移升级工具。 要将Outlook Express中 的通讯薄及E-mail帐号导入到Windows mail,首先需要将相应 的数据从Outlook Express中导出,下面我们逐步介绍详细的操 作。从Outlook Express中导出通讯薄 1.在Outlook Express中依 次点击"文件"=>"导出"=>"通讯薄";2.在通讯薄导 出工具中选择文件类型为"文本文件(以逗号分割)"; 3.选 择文件的保存位置; 4.在 CSV 导出窗口中, 根据需要, 设置 要导出的信息项,点击"完成"从Outlook Express中导 出E-mail帐户1.在Outlook Express中依次点击"工具"=>" 帐户"; 2.在弹出窗口中浏览到"邮件"标签页; 3.依次选 择要导出的E-mail帐号,点击"导出",然后选择文件的保存 位置; 4.对多个帐号, 重复上一过程; 在Windows Mail中导 入通讯薄 1.以管理员权限启动Windows Mail; 2.依次点击"文 件"=>"导入"=>"Windows 联系人"Windows Vista的中 文化团队肯定不是当年翻译Windows XP的那批人 , "通讯薄

"在这里变成了"Windows 联系人"; 3.在"导入Windows 联系人"窗口中选择文件格式为"CSV(以逗号分割)"; 4.选 择要导入的文件; 5. "映射要导入的域", 即按Windows XP 中的说法,映射相应的信息项。需要说明的是,如果直接使 用在Outlook Express中导出的.csv文件,此时可能会出现乱码 : 这是由于在Windows XP中默认使用ANSI编码所致,在此需 要将CSV文件的编码格式改为UTF-8,具体方法为使用记事本 或其他文本编辑工具打开CSV文件,然后将其另存,在"编 码"栏中将默认的"ANSI"改为"UTF-8"。这样,相应的 字符才能正确显示: 点击"完成"; 在Windows Mail中导 入E-mail帐户1.同样地,以管理员权限启动Windows Mail; 2. 依次点击"工具"=>"帐户";3.在"Internet帐户"窗口 中点击"导入",选择前面介绍的在Outlook Express中导出 的E-mail帐号文件; 对多个帐号, 重复上一过程; 100Test 下 载频道开通,各类考试题目直接下载。详细请访问 www.100test.com